# Customer Setup For Marketo WebAPI Integration

- Setup a Microsoft Dynamics CRM App
  - Register an app with Azure AD
  - Grant Admin Consent
  - Generate Client Secret
- Enter the Dynamics CRM Generated Client Id And Secret into Marketo
  - Disable Sync
  - Validate ClientId and Client Secret
  - Save ClientId and Client Secret After Successful Validation
  - Reenable Sync

## Setup a Microsoft Dynamics CRM App

## Register an app with Azure AD

- 1. Use the instructions at https://docs.microsoft.com/en-us/powerapps/developer/common-data-service/walkthrough-register-app-azure-active-directory#create-an-application-registration
- 2. Provide relevant application name, such as, "Marketo Integration"
- 3. Note down the Application ID (ClientId) since you will need to enter it in Marketo Admin later

### **Grant Admin Consent**

1. In the App Permissions menu, grant admin consent for Microsoft

```
Gigint consent
As a calculation is you on your creater on the follows on the feedby. But synchronises the all using
metrostrates as a wear it that be about a softenit creater to real the age states.
Constant is realistic to the feedback for the feedback of the set of the set
```

## **Generate Client Secret**

Go to menu Item 'Certificates & secrets'

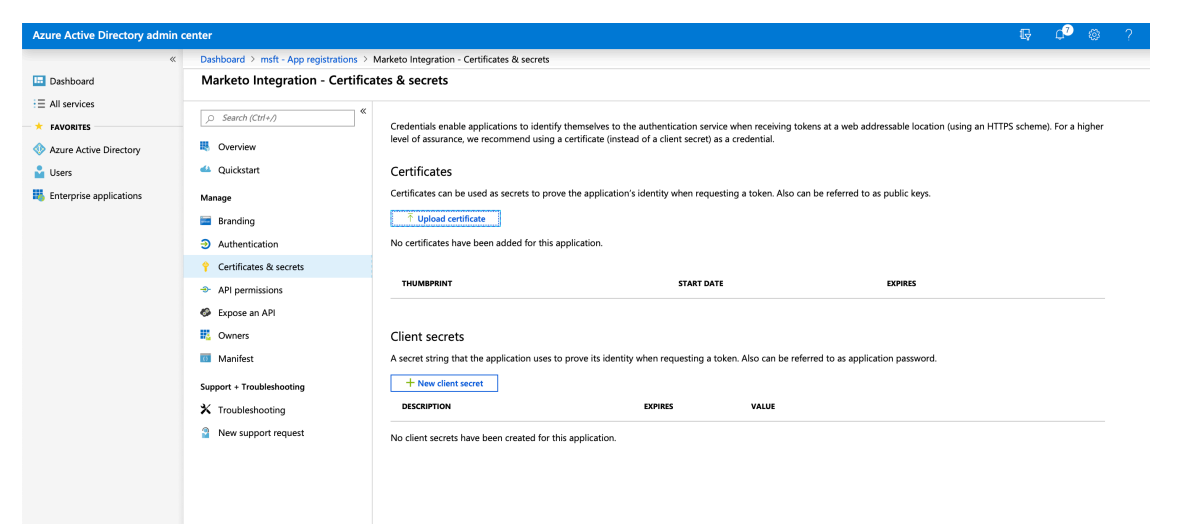

Click 'New client secret'

#### **Client secrets**

A secret string that the application uses to prove its identity when requesting a token. Also can be referred to as application password.

| + New client secret |                   |         |       |  |
|---------------------|-------------------|---------|-------|--|
| DESCRIPTION         | New client secret | EXPIRES | VALUE |  |
|                     | New client secret |         |       |  |

#### Add a client secret

| Marketo Integration - Certificates & secrets |                                   |  |
|----------------------------------------------|-----------------------------------|--|
|                                              | Add a client secret               |  |
| Overview                                     | Description                       |  |
| 🗳 Quickstart                                 | Marketo Integration Client Secret |  |
| Manage                                       | Expires                           |  |
| 🚾 Branding                                   | │In 1 year<br>│In 2 years         |  |
| Authentication                               | <ul> <li>Never</li> </ul>         |  |
| Certificates & secrets                       |                                   |  |
| API permissions                              | Add Cancel                        |  |
| 🕰 Evnoce an ADI                              |                                   |  |

#### Click Add.

After successful creation of Client Secret.

#### **Client secrets**

A secret string that the application uses to prove its identity when requesting a token. Also can be referred to as application password.

| Marketo Integration Client Secret | 12/31/2299 | 7ae1jNXzh+b_vA1xt]F.3x4CN3F5V/fA 🕒 | Ō |
|-----------------------------------|------------|------------------------------------|---|
| DESCRIPTION                       | EXPIRES    | VALUE                              |   |
| + New client secret               |            |                                    |   |

NOTE: Client Secret is shown only once.

When you navigate away from current screen, secret will be hidden forever.

Note down the Client Secret since you will need to enter it in Marketo Admin later.

## Enter the Dynamics CRM Generated Client Id And Secret into Marketo

1. Disable Sync

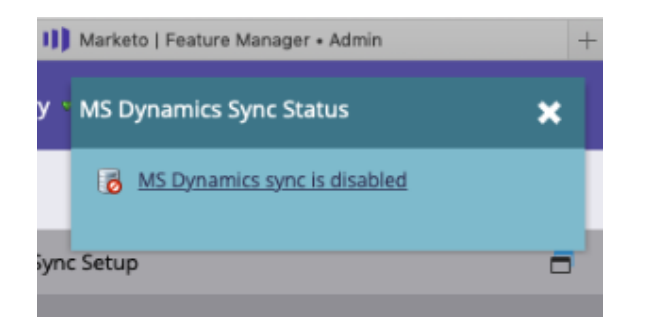

### 2. Validate ClientId and Client Secret

- a. Select "Validate Sync" from the Marketo Admin Dynamics menu.
- b. Enter clientid and client secret generated from the Dynamics CRM side.
- c. Submit to validate the credentials

| Va                                                                                                    | alidate Sync                                                                                                    | Setup                                                                                                    | >    |
|----------------------------------------------------------------------------------------------------|----------------------------------------------------------------------------------------------------|----------------------------------------------------------------------------------------------------|------|
| -                                                                                                    | Enter the following to validate your setup before you sync with Microsoft<br>Dynamics.                                                                                                    |                                                                                                    |      |
|                                                                                                    | Username:                                                                                                    | * mktodev01sync@marketoengg.onmicrosoft.com                                                                                                    |      |
|                                                                                                    | Password:                                                                                                    | *                                                                                                    |      |
|                                                                                                    | URL:                                                                                                    | * https://mktodev01.crm.dynamics.com/XRMService                                                                                                    | s/2  |
|                                                                                                    | ClientId:                                                                                                    | c3019f9f-9dbf-4a0c-8c58-f610bc6469ca                                                                                                    |      |
|                                                                                                    | ClientSecret:                                                                                                    | +2U1BYm6[m5b@=9n]64N/Rtg-5BMBI-D                                                                                                    |      |
|                                                                                                    |                                                                                                    |                                                                                                    |      |
|                                                                                                    |                                                                                                    | CANCEL                                                                                                    | NEXT |
|                                                                                                    |                                                                                                    |                                                                                                    |      |
|                                                                                                    |                                                                                                    | EUIT                                                                                                    |      |
| Valida                                                                                                    | ate Sync Setup                                                                                                    | EDIT<br>X                                                                                                    |      |
| Valida<br><sub>Grea</sub>                                                                                     | ate Sync Setup<br>It! Your setup is valid. You o<br>URL is valid                                                                                                    | an now sync with Microsoft Dynamics.                                                                                                    |      |
| Valida<br>Grea                                                                                                | ate Sync Setup<br>It Your setup is valid. You o<br>URL is valid<br>Username and passwori                                                                                                    | an now sync with Microsoft Dynamics.                                                                                                    |      |
| Valida<br>Grea                                                                                                | ate Sync Setup<br>It Your setup is valid. You o<br>URL is valid<br>Username and passwor<br>Sync user is assigned the                                                                                                    | an now sync with Microsoft Dynamics.                                                                                                    |      |
| Valida<br>Grea<br>©<br>©                                                                                      | ate Sync Setup<br>It Your setup is valid. You o<br>URL is valid<br>Username and passwore<br>Sync user is assigned the<br>Marketo solution is prop                                                                                      | EDIT<br>an now sync with Microsoft Dynamics.<br>d are valid<br>e Marketo Sync User role<br>erty installed                                                 |      |
| Valida<br>Grea<br>©<br>©<br>©                                                                                 | ate Sync Setup<br>Itt Your setup is valid. You of<br>URL is valid<br>Username and passworn<br>Sync user is assigned the<br>Marketo solution is prop<br>All steps in the solution :                                                     | EDIT<br>x<br>an now sync with Microsoft Dynamics.<br>d are valid<br>e Marketo Sync User role<br>very installed<br>are enabled                             |      |
| Valida<br>Grea<br>©<br>©<br>©                                                                                 | ate Sync Setup<br>It Your setup is valid. You o<br>URL is valid<br>Username and passwore<br>Sync user is assigned the<br>Marketo solution is prop<br>All steps in the solution :<br>Sync user is assigned to                           | EDIT<br>an now sync with Microsoft Dynamics.<br>d are valid<br>e Marketo Sync User role<br>erly installed<br>are enabled<br>the Marketo solution          |      |
| Valida<br>Grea<br>O<br>O<br>O<br>O<br>O<br>O<br>O<br>O<br>O                                                   | ate Sync Setup<br>Itt Your setup is valid. You of<br>URL is valid<br>Username and passwon<br>Sync user is assigned the<br>Marketo solution is prop<br>All steps in the solution<br>Sync user is assigned to<br>Sync user matches user  | EDII      X  an now sync with Microsoft Dynamics.  d are valid e Marketo Sync User role erly installed are enabled the Marketo solution name and password |      |
| Valida<br>Grea<br>C<br>C<br>C<br>C<br>C<br>C<br>C<br>C<br>C<br>C<br>C<br>C<br>C<br>C<br>C<br>C<br>C<br>C<br>C | ate Sync Setup<br>It Your setup is valid. You o<br>URL is valid<br>Username and passwore<br>Sync user is assigned the<br>Marketo solution is prop<br>All steps in the solution :<br>Sync user is assigned to<br>Sync user matches user | Arren and password                                                                                                    |      |
| Valida<br>Grea<br>C<br>C<br>C<br>C<br>C<br>C<br>C<br>C                                                        | ate Sync Setup<br>It Your setup is valid. You of<br>URL is valid<br>Username and passwor<br>Sync user is assigned the<br>Marketo solution is prop<br>All steps in the solution -<br>Sync user is assigned to<br>Sync user matches user | An now sync with Microsoft Dynamics.  d are valid  e Marketo Sync User role erly installed are enabled the Marketo solution name and password             |      |

- 3. Save ClientId and Client Secret After Successful Validation
  - a. If 'Validate Sync' is successful with the clientid and client secret entered, then click Edit Credentials, reenter the same clientid and client secret and click save.

| Edit Credential | S                                     | × |
|-----------------|---------------------------------------|---|
| Username: 🚽     | mktodev01sync@marketoengg.onmicros    |   |
| Password:       | f Î~                                  |   |
| URL: 🚽          | https://mktodev01.crm.dynamics.com/XR |   |
| Client ld:      | c3019f9f-9dbf-4a0c-8c58-f610bc6469ca  |   |
| Client Secret:  | +2U1BYm6[m5b@=9nJ64N/Rtg-5BMBI-D      |   |
|                 |                                       |   |
|                 | CANCEL SAVE                           |   |
|                 |                                       |   |

## 4. Reenable Sync

- a. Upon reenabling, the Sync will resume.b. It will continue to use SOAP API, if the WebAPI feature has not been enabled in the subscription.